# FRAGOMEN

## Single Window for Visa and Work Permit System

## **Training Workshop Registration Instructions**

## Step 1: Go to the website: <u>http://www.boi.go.th/</u>

Click "Enter Website" until you reach this page:

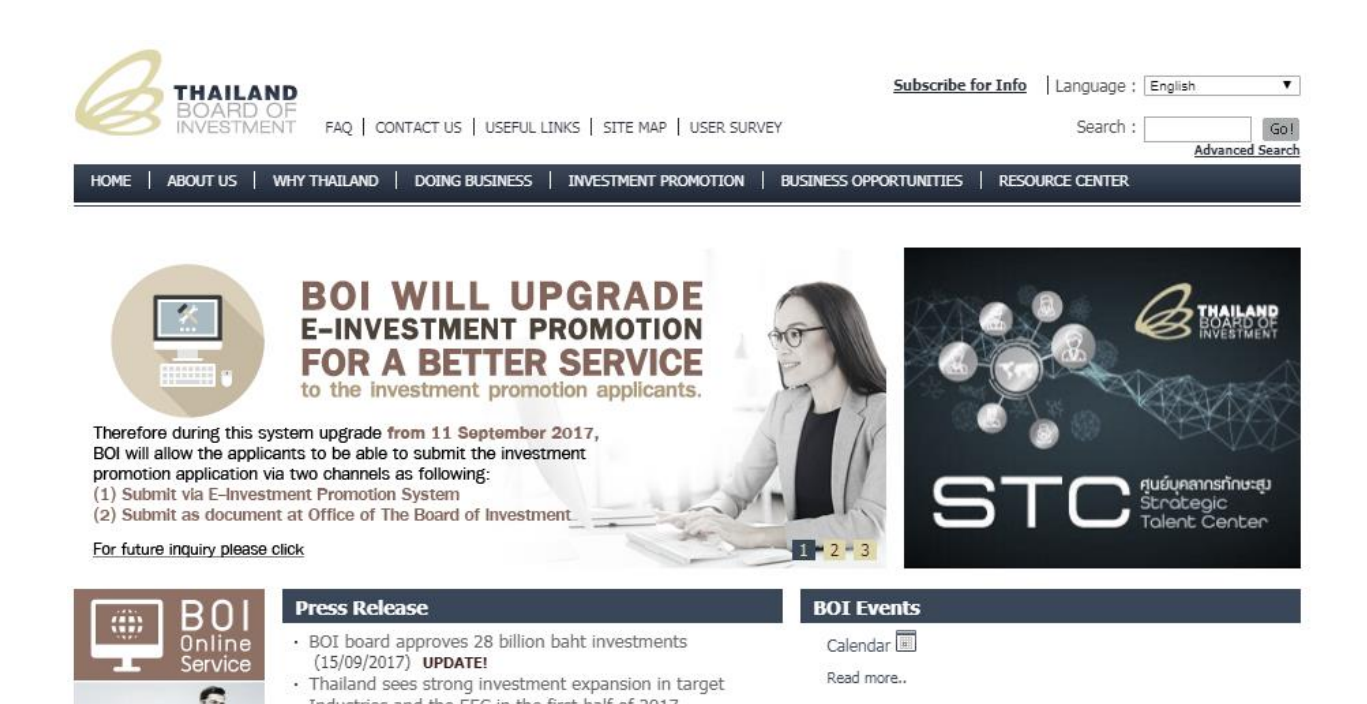

Step 2: Select language to "Thai" instead of "English" (default).

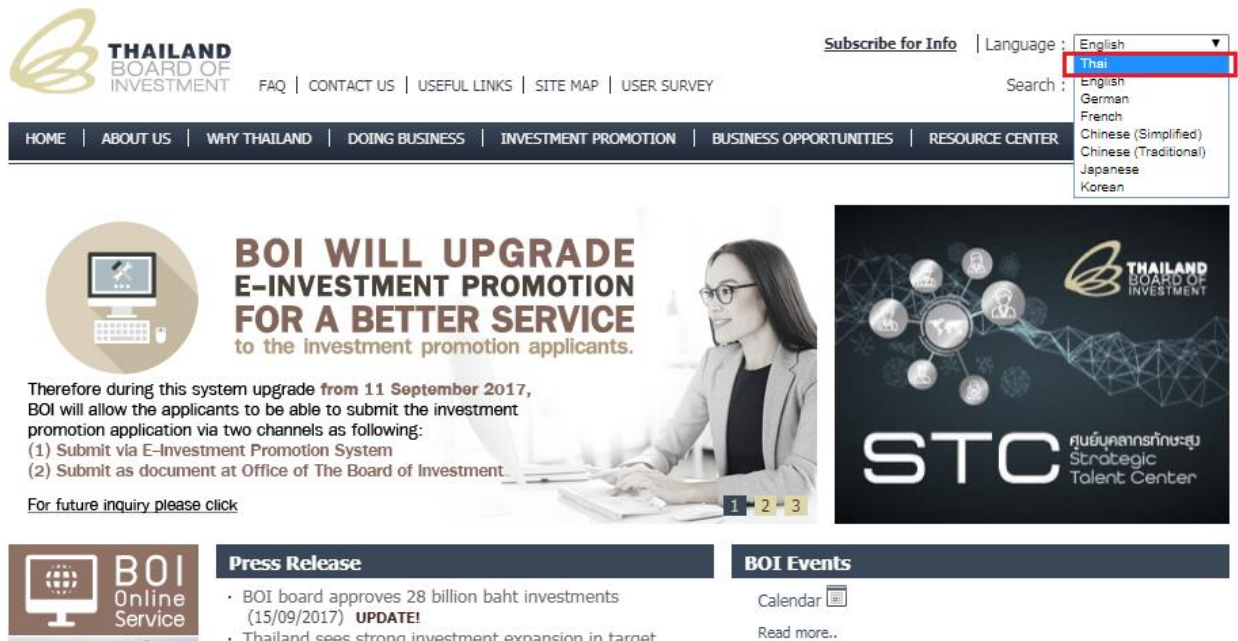

 Thailand sees strong investment expansion in target Tenductria and the EEC in the first half of 2017

0

#### Step 3: Click the link to "e-Expert"

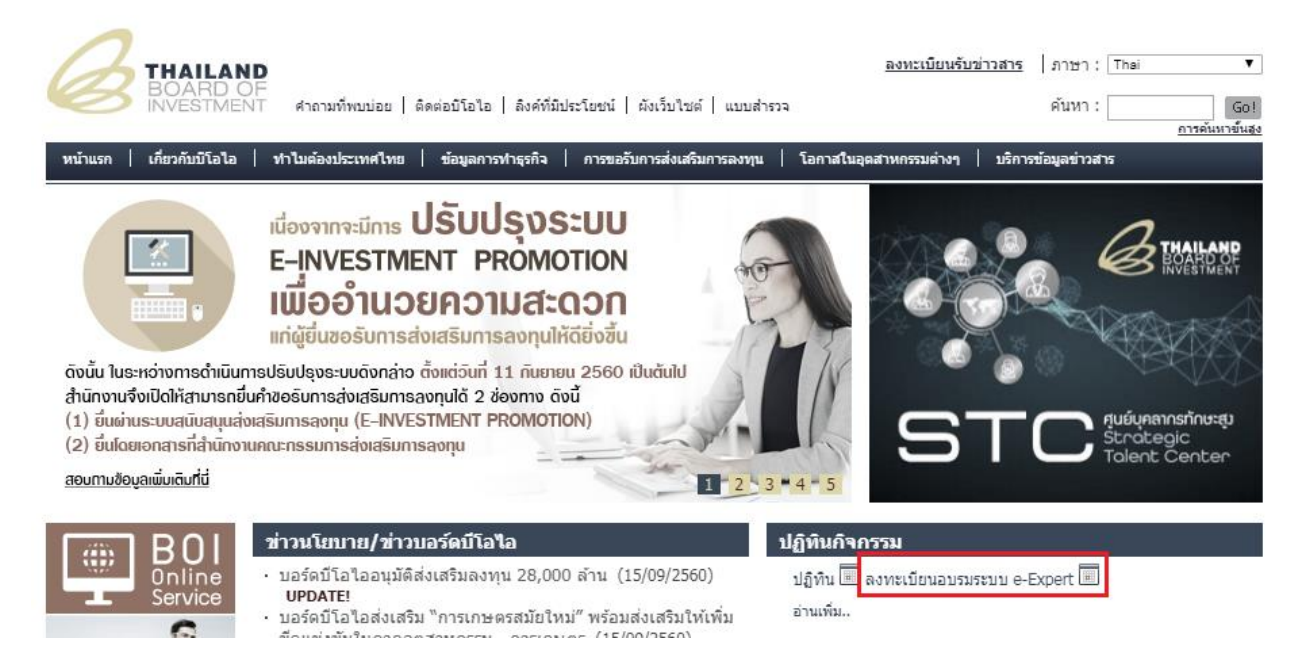

**Step 4:** Choose a preferred date for the training.

| HAILAND<br>BOARD OF<br>INVESTMENT สำ         | าถามที่พบบ่อย<br>ต้องประเทศไทย | ติดต่อบิโอไอ  <br>  ข้อมูลการท | ลิงค์ที่มีประโยข<br>ใาธุรกิจ   การ                      | หน่   ผังเว็บไซต<br>รขอรับการส่งเสริ                    | โ แบบสำรวจ<br>มการลงทุน                                | <u>อเ</u><br>โอกาสในอุตสาห                              | งทะเบียนรับข่าวสาร<br>เครรมต่างๆ   บริกา | ุ่ ภาษา : Thai ▼<br>ค้นหา :Go!<br><u>การต้นหาขั้นสง</u><br>ธข้อมูลข่าวสาร |  |
|----------------------------------------------|--------------------------------|--------------------------------|---------------------------------------------------------|---------------------------------------------------------|--------------------------------------------------------|---------------------------------------------------------|------------------------------------------|---------------------------------------------------------------------------|--|
| หน้าแรก / ตารางการอุปรมระบบ e-Exper          | t System                       |                                |                                                         |                                                         |                                                        |                                                         |                                          |                                                                           |  |
| องหะเม้ยของเรนอารให้ระบบเงาม e.Fynert System |                                |                                |                                                         |                                                         |                                                        |                                                         |                                          |                                                                           |  |
| ตารางการอบรมเดือนตุลาคม                      | 2560                           | today                          | ตุลาคม •                                                | 2560 <b>•</b>                                           | 560                                                    | month                                                   | week day                                 | ดันหากิจกรรม                                                              |  |
|                                              | Sun                            | Mon                            | Tue                                                     | Wed                                                     | Thu                                                    | Fri                                                     | Sat                                      |                                                                           |  |
|                                              | 1                              | 2                              | 3                                                       | 4                                                       | 5                                                      | 6                                                       | 7                                        |                                                                           |  |
|                                              | 8                              | 9                              | 10                                                      | 11                                                      | 12                                                     | 13                                                      | 14                                       |                                                                           |  |
|                                              | 15                             | 16                             | 17                                                      | 18<br>ม่าย อบรม<br>"ระบบ Single<br>Window พร้อม<br>ทำ W | 19<br>บ่าย อบรม<br>"ระบบ Single<br>Window พร้อม<br>ทำ  | 20<br>บ่าย อบรม<br>"ระบบ Single<br>Window พร้อม<br>ทำ W | 21                                       |                                                                           |  |
|                                              | 22                             | 23                             | 24                                                      | 25                                                      | 26                                                     | 27                                                      | 28                                       |                                                                           |  |
|                                              | 29                             | 30                             | 31<br>บ่าย อบรม<br>"ระบบ Single<br>Window พร้อม<br>ทำ W | ป่าย อบรม<br>"ระบบ Single<br>Window พร้อม<br>ทำ W       | 2<br>บ่าย อบรม<br>"ระบบ Single<br>Window พร้อม<br>ทำ W | 3<br>บ่าย อบรม<br>"ระบบ Single<br>Window พร้อม<br>ทำ    | 4                                        |                                                                           |  |
|                                              | 5                              | 6                              | 7<br>ม่าย อบรม<br>"ระบบ Single<br>Window พร้อม<br>ทำ W  | 8<br>บ่าย อบรม<br>"ระบบ Single<br>Window พร้อม<br>ทำ W  | 9<br>บ่าย อบรม<br>"ระบบ Single<br>Window พร้อม<br>ทำ W | 10<br>บ่าย อบรม<br>"ระบบ Single<br>Window พร้อม<br>ทำ W | 11                                       |                                                                           |  |

**Step 5:** Provide details to register for the training.

| aงหะเบียนรับข่าวสา<br>BOARD OF<br>INVESTMENT ศาลามที่พบบ่อย   ติดต่อบิโอไอ   ลิงค์ที่มีประโยชน์   ผังเว็บไซต์   แบบสำรวจ                                                                                                    | ธ   ภาษา : [Thei ▼<br>ค้นหา : Go!<br> |
|----------------------------------------------------------------------------------------------------|---------------------------------------|
|                                                                                                    |                                       |
| <u>หน้าแรก / ตารางการอบรมระบบ e-Expert System / รายละเอียดการลงทะเบียนเข้าอบรมระบบ e-Expert System</u>                                                                                                    |                                       |
| การอบรมการใช้ระบบงาน e-Expert System                                                                                                    |                                       |
| บ่าย อบรม "ระบบ Single Window พร้อมทำ Workshop" ในวันศุกร์ที่<br>17พฤศจิกายน 2560 เวลา 13.00 น 16.00 น. ณ ศูนย์ประสานการบริการด้าน<br>การลงทุน (OSOS) ขั้น 18 อาคารจัตุรัสจามจุรี ถนนพญาไท เขตปทุมวัน ***การ<br>อบรมดังกล่าวไม่มีค่าใช้จ่าย แต่ขอให้ทางบริษัทนำ Notebook มาเองค่ะ                                                                                                    |                                       |
| วันเวลาที่อบรม                                                                                                    |                                       |
| 17/11/2560 13:00                                                                                                    |                                       |
| รายละเอียด<br>รับสมัครจำนวน 30 บริษัท (บริษัทละ 2 คน )โดยจะเปิดอบรมในทุกวันอังคาร,วันพุธ,วันพฤหัส,และวันศุกร์ ในข่วงบ่าย เวลา<br>น.วันที่ 17 ของเดือนตุลาคมเป็นต้นไป (ลงทะเบียนสมัครสัมมนกว่ายตนเอง)<br>ในการสมัครขอให้ทางบริษัทใช้อีเมล์ที่เป็น GMRL หรือ HOTMAIL เนื่องจากต้องมีการส่งไฟล์เอกสารให้ด้วยค่ะ<br>ได้ที่ www.boi.go.th - ปฏิทินก็จกรรม - ลงทะเบียนอบรมระบบ e-Expert System เท่านั้น)<br>การอบรมตังกล่าวไม่มีค่าใช้จ่าย แต่ขอให้ทางบริษัทนำ Notebook มาเองค่ะ<br>ก่อนที่บริษัทที่ลงทรเบียนอบรมมาขอให้คราจสอบว่าสามารถมาได้ในวันที่ทางเรากำหนด หากไม่สะดวกขอให้รอรอบต่อไปค่ะ<br>บริษัทที่ต้องการเข้าอบรมมีข้านานมากจะทำให้เสียส์หรือโอยเปล่าประโยชน์ค่ะ<br>หากลงแล้วไม่มา ขอสงวนสิทธิ์ในการลงทะเบียนอบรมในครั้งต่อไป<br>ดิตค่อสอบถามข้อมูลเพิ่มเติมได้ที่ คุณเพียญา สีนวารส E-mail: pichaya@boi.go.th ค่ะ<br>หมายเหตุ หลังจากลงทะเบียนเรียบร้อยประมาณ 2-3 วันแล้วจะมีอีเมล์แจ้งตอบกลับกลับไปค่ะ<br>หากมีข้อส่งสัยกรุณาติดต่อสอบถามที่เบอร์ 022091162-1167 ตั้งแต่เวลา 8.30-16.30 น. | 13.00 - 16.00<br>ะ เนื่องจากมี        |
| ลบบพองมีแงพะเบอนเอาง งมทาง<br>อบรม<br>การอบรมรอบนี้รับเด็มจำนวนแล้ว                                                                                                    |                                       |
| ช้อบริษัท (ภาษาไทย) : บริษัท1. ชื่อ - นามสกุล : คุณE-maiE-maiE-maiE-mai                                                                                                    | ามสกุล:คุณ                            |

© 2017 Fragomen, Del Rey, Bernsen & Loewy, LLP, Fragomen Global LLP and affiliates. All Rights Reserved.